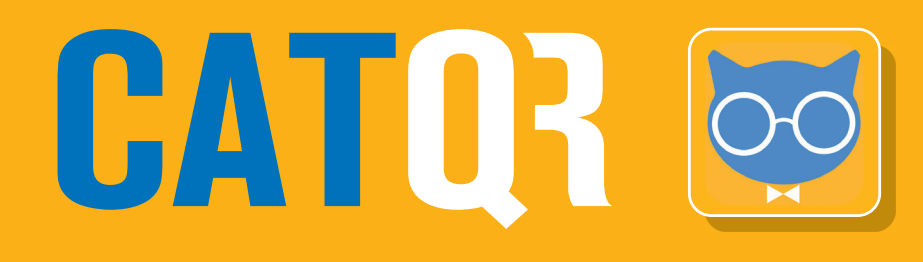

# CATOR app FAQs for Attendees

**Frequently Asked Questions** 

#### CATQR app incorrect use

### **1** FAQ: **"The QR Code is invalid"**

In order for attendee records to be matched correctly with other systems, some employers or universities require their attendees to have a Profile ID. If the attendee doesn't have a Profile ID yet, then the attendee can create a Profile ID using separate instructions from their employer or university.

Once the attendee has their Profile ID, then the attendee can sign into their CATQR mobile app using the email address associated with their Profile ID.

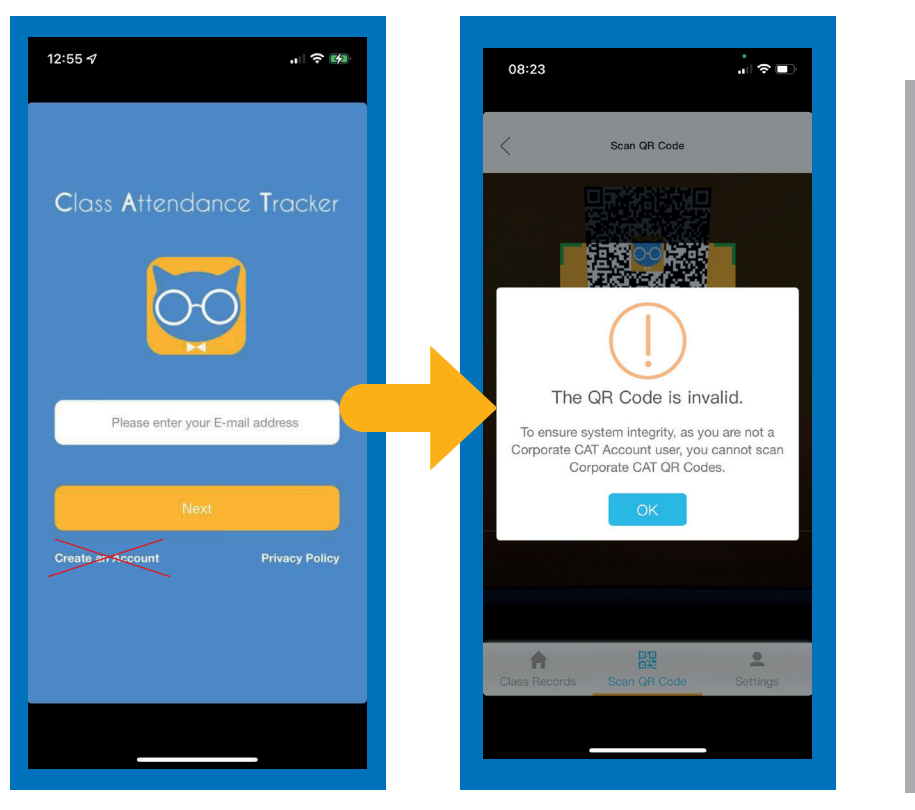

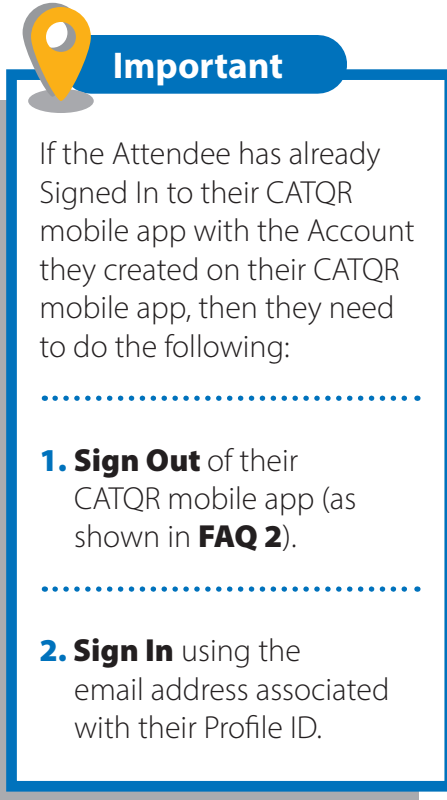

The vaccine ill help us all ge

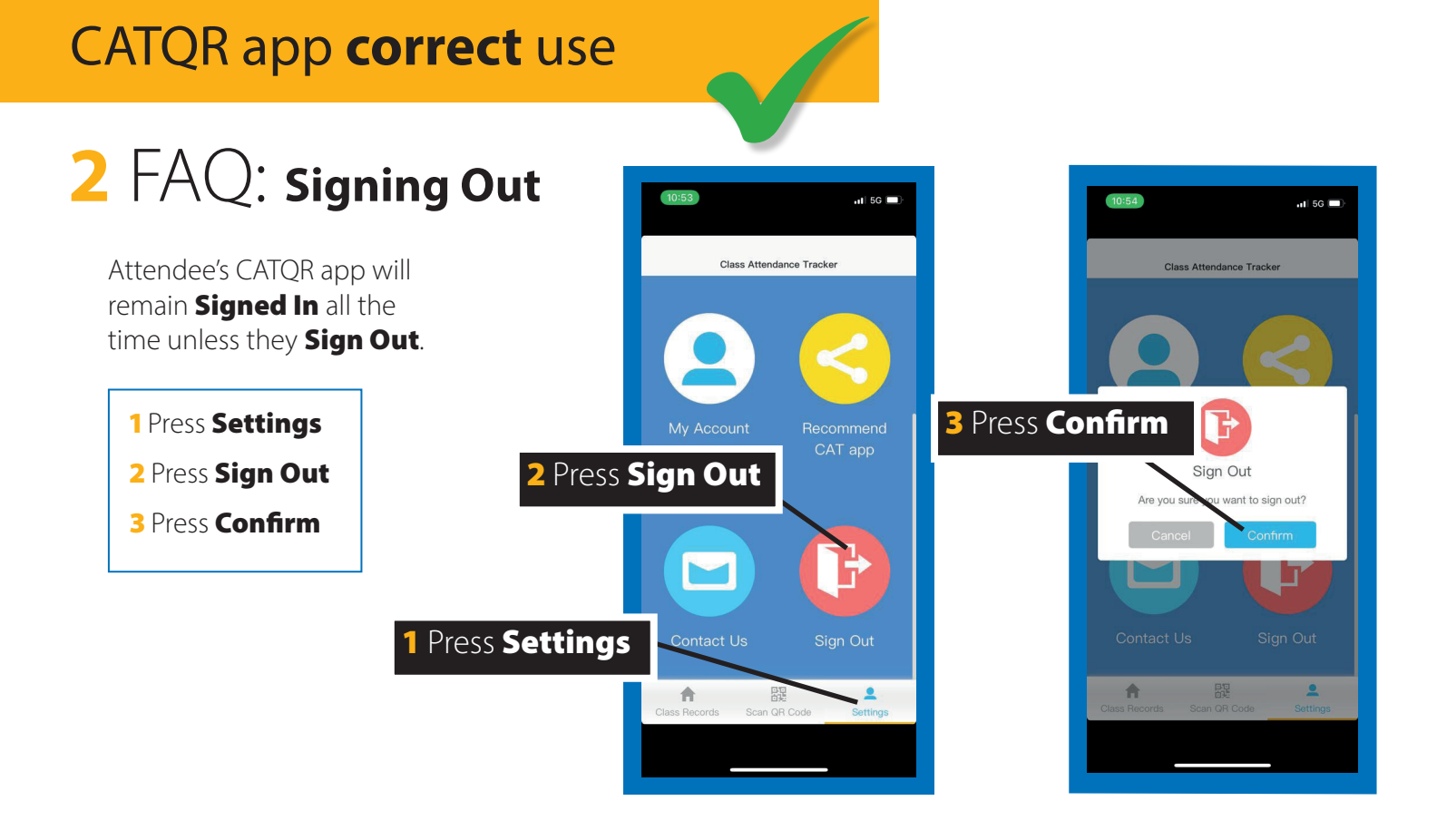

#### CATQR app incorrect use

# **3** FAQ: Mobile camera disabled for CAT app

CATQR app won't be able to scan the QR code if the mobile camera is disabled for the CATQR app. In this case, the Attendee must Enable the camera in the **mobile Settings** for the CATQR app.

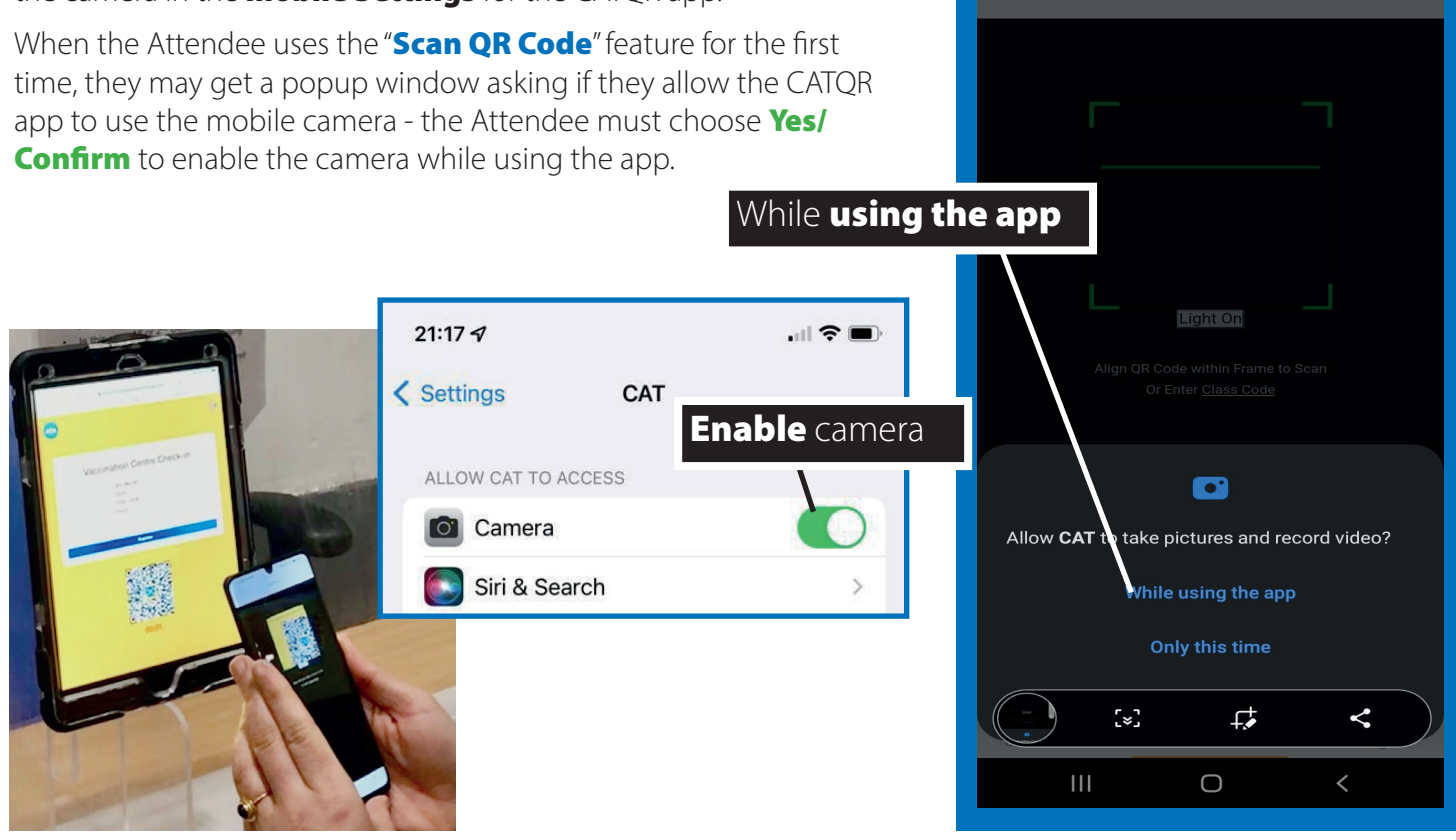

15:06 🖬 🛎 🐝

Scan QR Code

## 4 FAQ: "Enter Class Code"

The Attendee's mobile phone camera may have difficulty scanning the QR code – this could be due to glare on the screen or the QR code is too far away for the mobile camera to see it properly.

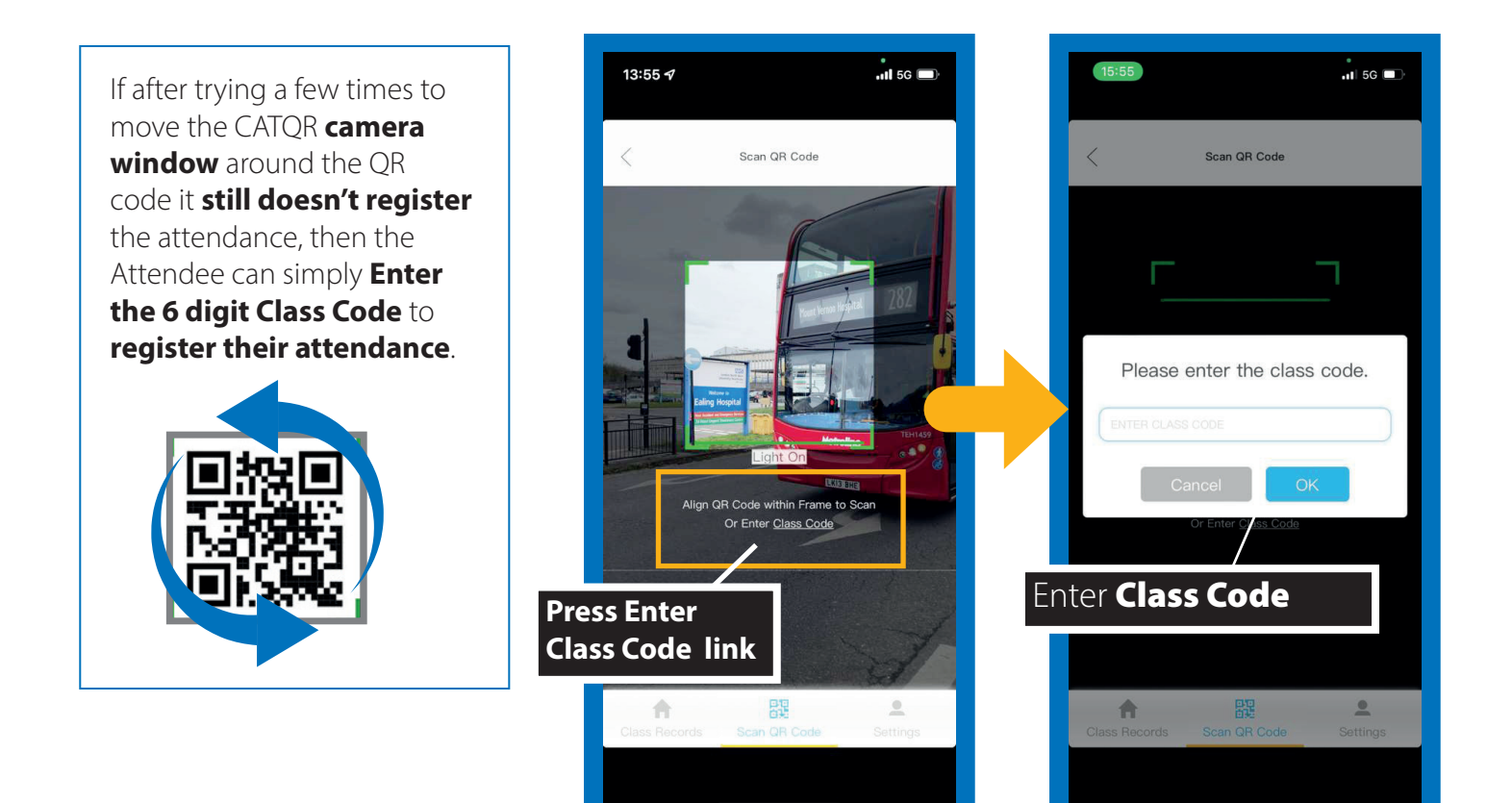

Attendee presses the **"<u>Enter Class Code</u>**" link underneath the "**Scan QR Code**" CATQR app camera window, then enters the Class Code and presses the OK button.